## **Connecting to eduroam - Android**

ITMS self-help instruction

1. Go to the Google Play store and download the "geteduroam" app.

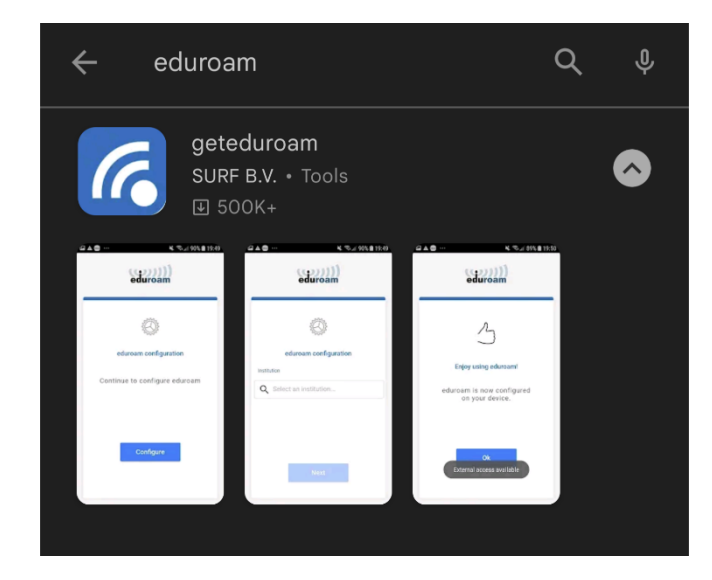

2. Once the app has been installed, open the app and select an institution. Use the search to find "Charles Darwin University."

| eduroam               | ← Charles <u>darwin</u> ×              |
|-----------------------|----------------------------------------|
| S Constant            | Charles Darwin University              |
| eduroam configuration | Charles Sturt University               |
| Select an insutution  | Charles University                     |
|                       | Faculty of Science, Charles Univerzity |
|                       |                                        |
| Next                  |                                        |
|                       |                                        |
|                       |                                        |

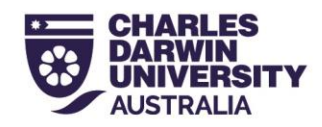

 Select whether you are staff, student or Menzies and enter the credentials that you would use to login your CDU account.
Staff: *firstname.lastname@*cdu.edu.au and current password.
Student: *sXXXXX@students.cdu.edu.au* and current password.
Menzies: *firstname.lastname@*menzies.edu.au and current password

| eduroam                                                   |
|-----------------------------------------------------------|
| Charles Darwin University - CDU staff                     |
|                                                           |
|                                                           |
| S123456@cdu.edu.au                                        |
| Password                                                  |
|                                                           |
| -Note, it the connection rans, prease check your password |
|                                                           |
|                                                           |
| CONNECT TO NETWORK                                        |
| Need help? Click here for support                         |

4. Save this network profile when prompted.

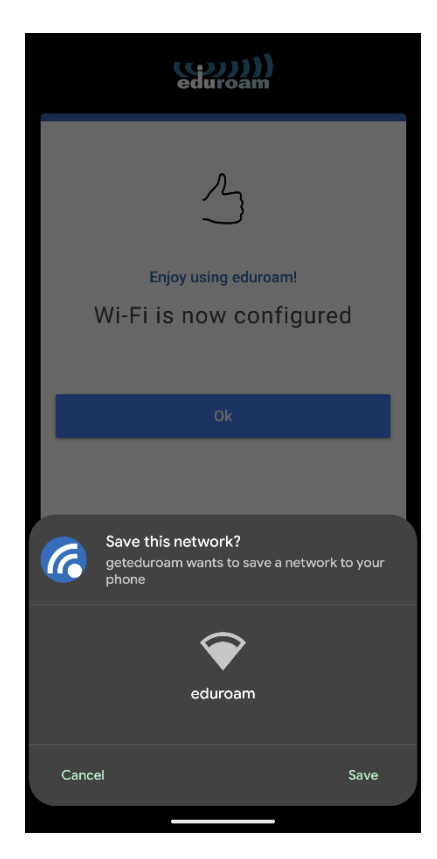

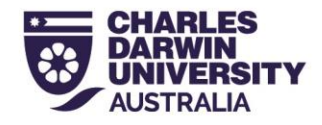